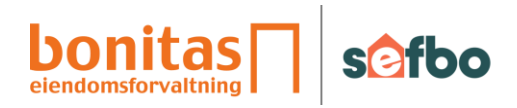

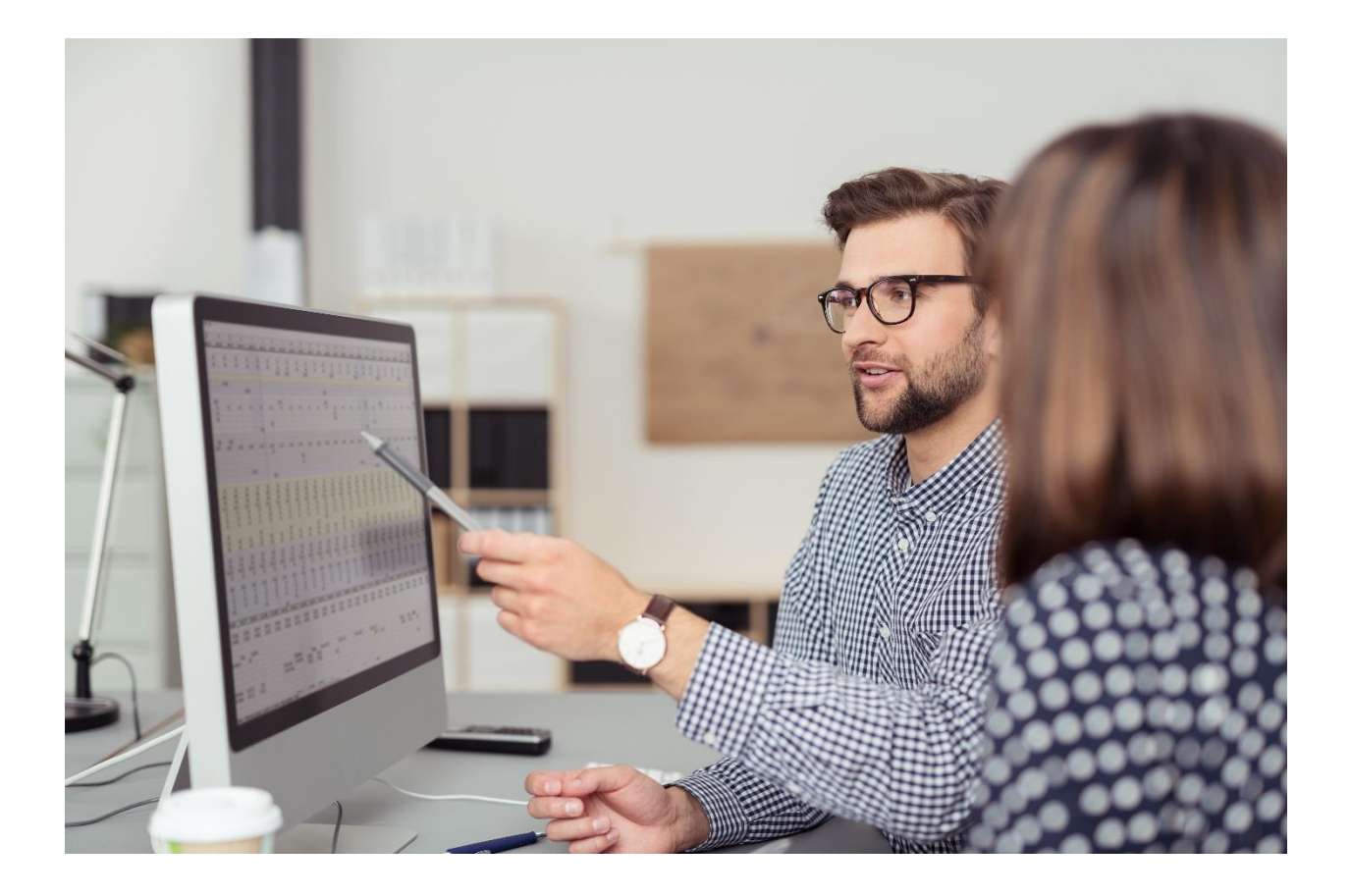

# En rask innføring i Flow fakturagodkjenning

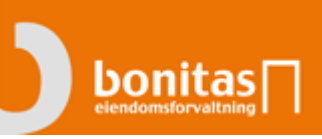

# Innhold

| Åpne Flow fakturagodkjenning 3                  |
|-------------------------------------------------|
| Mine fakturaer 4                                |
| Attestasjon av faktura                          |
| Endre eller legge til attestant                 |
| Funksjoner i skjermbildet                       |
| Legg til kommentar 6                            |
| Kontrollere fakturainformasjon7                 |
| Faktura m/vedlegg7                              |
| Informasjonsfanen                               |
| Flow fakturagodkjenning på mobil og nettbrett10 |
| Innlogging10                                    |
| Fakturaer til behandling10                      |
| Avslutte og returnere til styreportalen11       |

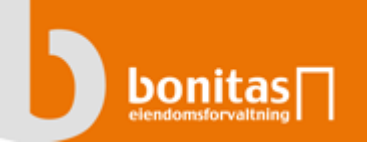

# Åpne Flow fakturagodkjenning

Flow fakturagodkjenning åpnes inne i styreportalen: <u>https://bonitasportal.on.no</u> Se egen brukermanual for hvordan du oppretter bruker til portalen.

Ved å trykke på ikonet «Fakturagodkjenning» kommer du direkte inn i fakturagodkjenningssystemet.

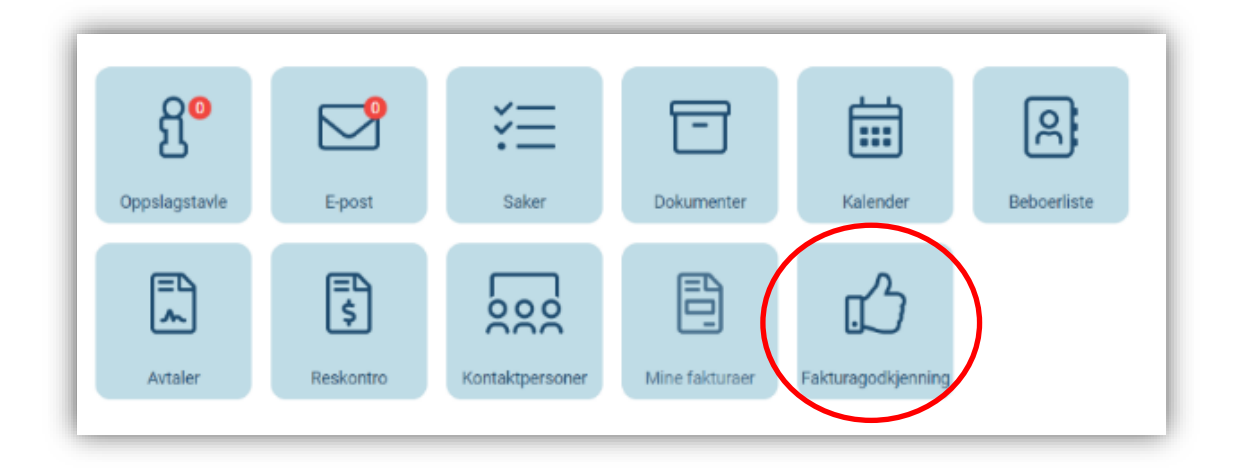

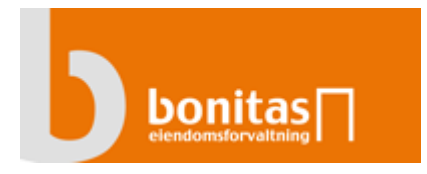

## Mine fakturaer

Når du har en faktura til attestasjon vil systemet sende deg beskjed om dette via e-post.

Etter innlogging vises alle fakturaer du har til behandling. Hvis listen er tom har du ingen fakturaer å attestere.

|                | $\overline{\ }$ |                          | ,                          |             |               |          |             |             |                   |               |                    |                                                                                                    |              |                                            | I                | Per Maas                         | tad 🐣                              | ۵        | •        |
|----------------|-----------------|--------------------------|----------------------------|-------------|---------------|----------|-------------|-------------|-------------------|---------------|--------------------|----------------------------------------------------------------------------------------------------|--------------|--------------------------------------------|------------------|----------------------------------|------------------------------------|----------|----------|
| Mine           |                 | - (Alle)                 | •                          |             |               |          |             |             |                   |               |                    |                                                                                                    | <b>(</b>     |                                            | •                |                                  |                                    |          |          |
|                | Klient          | Y Klientnavn Y           | Leverandør                 | 🕈 🕈 Beløp   | Forfall       | T Dato   | Fakt.nr.    | Status 📍    | Kid T             | Konto 📍       | Attestant <b>T</b> |                                                                                                    | Merk: D      | et finnes komme                            | ntar!            |                                  |                                    |          |          |
| ( •            | Q               | Q                        | Q                          | Q           | Q 🗖           | Q 🗖      | Q           | (Alle) 👻    | Q                 | Q             | Q                  | Ø                                                                                                    | i            |                                            |                  | 2                                |                                    |          |          |
| _              | 146             | Borettslaget Platousgate | Oslo Kemnerkontor          | 20 000,00   | 26.05.17      | 27.04.17 | 7318756     | Bokført     | 1704000068308010  | 13150102000   |                    |                                                                                                    |              |                                            |                  |                                  | Side 1                             | 2        | M        |
|                | 399             | Sameiet Sigurdsgate 8    | Oslo Kemnerkontor          | 34 728,21   | 26.05.17      | 27.04.17 | 7381438     | Bokført     | 17040000068880018 | 13150102000   |                    | Hafslund Nett AS                                                                                                    |              | Fakturaw.                                  | FAKT             | URA<br>Kontraktsref.             |                                    |          | 14       |
| _              | 094             | Demo borettslag m/lån (  | Løvenskiold Handel AS      | 533,59      | 11.05.17      | 27.04.17 | 110969590   | Bokført     | 1109695906        | 70580642231   |                    | Drammensveien 144 Oslo, N<br>0247 Oslo, NO                                                                                                    | ю            | 59434022<br>Fakturadato<br>21.04.2017      |                  | N/A<br>Deres ref.<br>N/A         |                                    |          |          |
|                | 001             | Advokat Bente Bendixen   | IF Skadeforsikring         | -8 876,00   | 28.04.17      | 26.04.17 | 58708182504 | Bokført     | 58708182504       | 60030674564   |                    | Harstekka Bomtitelan                                                                                                    |              | Forfalisdato<br>22.05.2017                 |                  | Kundenr.<br>3625841              |                                    |          | M        |
| •              | 110             | Kjøpesenter Eiendom AS   | Hafslund Fakturaservice AS | 78 402,89   | 22.05.17      | 21.04.17 | 39434022    | Bokført     | 106414980214      | 64680521016   |                    | Postboks 4587                                                                                                    |              | KID-or.<br>106414980214                    |                  | Deres Organ.<br>950311649        |                                    |          |          |
| •              | 100             | ON Property Eiendom H    | Franzefoss Gjenvinning AS  | 7 067,40    | 04.05.17      | 31.03.17 | 908286      | Bokført     | 26222779819082868 | 60050509365   |                    | 8608 MO I RANA, NO                                                                                                    |              |                                            |                  | varrei.<br>N/A                   |                                    | <u> </u> | 0        |
|                | 094             | Demo borettslag m/lån (  | Løvenskiold Handel AS      | 60,00       | 06.04.17      | 23.03.17 | 110743518   | Bokført     | 1107435180        | 70580642231   |                    | Leveringsadresse:<br>Bøleria 159                                                                                                    |              | Leverandør Inform<br>Foretaksreg.: 9804896 | nasjon<br>98MVA  | Bank<br>Bankkontonr.:            | Informasjon<br>64680521016         |          | Æ        |
|                | 094             | Demo borettslag m/lån (  | Oslo Kemnerkontor          | 562 282,27  | 27.03.18      | 01.03.17 | 7263954     | Bokført     | 17030000048597015 | 13150102000   |                    | 0689 OSLO, NO                                                                                                    |              | Faks:                                      |                  | Iban nr.:<br>Swiftkode:<br>IBAN: | ND836468052101<br>NDEANOKK<br>RBAN | 5        | Q        |
| •              | 002             | Alfa Boligeiendom A/S    | Oslo Kemnerkontor          | 21 074,52   | 27.03.17      | 01.03.17 | 7264961     | Bokført     | 1703000060672019  | 13150102000   |                    | Id Beskmeise                                                                                                    |              | Pris                                       | Actal            | Ghr/Rab M                        | (4% To                             | -        | C        |
|                | 407             | Sameiet Sofiesgate 14    | Oslo Kemnerkontor          | 25 670,08   | 27.03.17      | 01.03.17 | 7283203     | Bokført     | 1703000063948010  | 13150102000   |                    | Mälenwimmer:000701377<br>1 Ny forskudd energile                                                                                                    | edd          | 0.05                                       | 6.515.00         | 0.00                             | 25% 338.                           | 78       | 5.3      |
| 5 10<br>Bruk k | 20<br>onterings | smal 💌                   |                            |             | Restbeløp 0,0 | D        |             |             | Side 1 av 3 (     | 28 elementer) |                    | Mälennummer:000701377<br>2 Ny forskadd forbruk<br>2070-404 – 2077-08-30<br>Mälennummer:000701377<br>3 Ny forskadd fastledt<br>2077-404 – 2077-08-30<br>Mälennummer:000701377 | savgift<br>J | 0,16<br>273,33                             | 6.515,01<br>3,00 | 0,00<br>0,00                     | 25% 1.063,<br>25% 820,             | 25<br>00 | •        |
| Kontotyp       | e Kor           | nto 1 Kontobeskrivelse   | Mvakode                    | Bruttobeløp | Net           | tobeløp  | Næri        | ngseiendom  | Objekt 🕇          | Periode Bila  | igstekst           | 4 Ny forskudd effektie<br>2017-04-01 - 2017-06-30                                                                                                    | dd           | 144,60                                     | 20,00            | 0,00                             | 25% 2.892,                         | 05       | <b>Û</b> |
| L              | 205             | 529 Hafslund Fakturaser  | rvice                      | -78 402,89  | -78           | 402,89   |             |             |                   | 4-2017 Fjer   | rnvarme            | Mälennummer:000701377<br>5 Strømforbruk<br>2017-01-01 - 2017-01-31                                                                                                    |              | 0,53                                       | 6.175,00         | 0,00                             | 25% 3.272,                         | 75       |          |
| н              | 634             | 14 Lys, varme            | 1                          | 78 402,89   | 62            | 722,31   | 21 N        | losseporten | FK                | 4-2017 Fjer   | rnvarme            | Mälennummer:000701377<br>6 Tidligere fakturert er                                                                                                    | nergi        | 0,53                                       | -13.770,00       | 0,00                             | 25% -7.298                         | 10       |          |
|                |                 |                          |                            |             |               |          |             |             |                   |               |                    | 2017-01-01 - 2017-03-31<br>Mělensu immer:000701377<br>7 Stramforbruk<br>2017-02-01 - 2017-02-28<br>Mělensu immer:000701377                                                   |              | 0,55                                       | 4.942,00         | 0,00                             | 25% 2.718,                         | 10       |          |
|                |                 |                          |                            |             |               |          |             |             |                   |               |                    | 8 Stræmforbruk<br>2017-03-01 - 2017-03-01<br>Måtemummer:000701377<br>9 Grænt Valg<br>2017-01-01 - 2017-01-31                                                                 |              | 0,55                                       | 4.358,00         | 0,00<br>0,00                     | 25% 2.396,<br>25% 92,              | 90<br>63 |          |
|                |                 |                          |                            |             |               |          |             |             |                   |               |                    | Mätemummer:000701377<br>10 Tidligere fakturert er<br>2017-01-01 - 2017-03-31<br>Mätemummer:000701377                                                                         | nergi        | 0,02                                       | -13.770,00       | 0,00                             | 25% -206,                          | 55       |          |
|                |                 |                          |                            |             |               |          |             |             |                   |               |                    | 11 Grænt Valg<br>2017-02-01 - 2017-02-20<br>Måtemummer:000701377<br>12 Grænt Valg                                                                                            |              | 0,02                                       | 4.942,00         | 0,00                             | 25% 74,<br>25% 65,                 | 13       |          |
|                |                 |                          |                            |             |               |          |             |             |                   |               |                    | 2017-03-07 - 2017-03-31<br>Mälensummer:000701377<br>13 Fastbelop<br>2017-01-01 - 2017-03-31<br>Millensummer:0007011377                                                       |              | 300,00                                     | 0,25             | 0,00                             | 25% 73,                            | 97       |          |

Figur 1 – Eksempel fra Flow

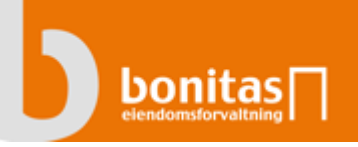

## Attestasjon av faktura

Fakturaer godkjennes med «Tommel opp» for godkjenn og avvises ved «Tommel ned».

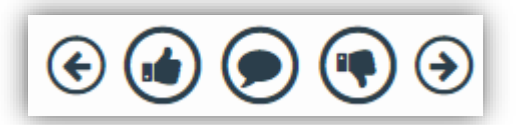

Ved «Tommel opp» godkjennes din attestering og fakturaen sendes videre til neste attestant. Samtidig blir neste faktura du har til behandling automatisk hentet frem, hvis du har flere å godkjenne.

Ved «Tommel ned» må det legges inn en kommentar i tillegg til at attestanten må velge om fakturaen er «På vent» eller «Ikke godkjent».

Er det feil på fakturaen, husk å kontakte leverandøren.

#### Endre eller legge til attestant

Har du behov for å endre attestant eller sende fakturaen videre til et annet styremedlem, gjør du dette i fanen for attestasjon(se under). Her får du frem hele arbeidsflyten for aktuell faktura med mulighet for å legge til eller endre attestanter.

| Ø                    | i             |   | 2 |     |
|----------------------|---------------|---|---|-----|
| +                    | <b>↑ ↓</b>    | Ŵ |   |     |
| Forfallsdato: 31. ma | ars 2017      |   |   |     |
| Steg 1 (Minst 1) G   | ijeldene steg |   |   | C 🛃 |
| Runi Bremseth (Ans   | satt)         |   |   | 8   |
| Steg 2 (Alle må go   | odkjenne)     |   |   | ۲ 🏤 |
| Stefan Gjevre-Karls  | en (Ansatt)   |   |   | 8   |
|                      |               |   |   |     |

#### Figur 2 - Arbeidsflyt for attestanter

#### Funksjoner i skjermbildet

| Funksjon | Forklaring                                                                                                    |
|----------|----------------------------------------------------------------------------------------------------|
| <b>~</b> | Videresend faktura til en annen attest. Funksjonen er tilgjengelig når du er gjeldende<br>attestant og markerer gjeldende steg.                                                               |
| ۵ 🛃      | Ved å klikke på det aktuelle steget vil du kunne endre aktuell attestant eller legge til<br>en attestant på samme steg.                                                                       |
| +        | For å legge til ny attestant etter deg i arbeidsflyten, må plusstegnet i toppen benyttes.<br>Liste over attestanter vises med et søkefelt i bunnen hvor du også kan søke etter en<br>kontakt. |
| ◆ ◆      | Endre rekkefølge i arbeidsflyten. Marker steget som skal endres og klikk på en av<br>pilene                                                                                                   |
| Ē        | Slett gjeldende steg. Krever at brukeren markerer et steg                                                                                                    |

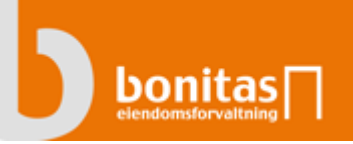

| Legg til/Endre steg            | ×            |
|--------------------------------|--------------|
| Alle må godkjenne              | $\checkmark$ |
| Velg minst en attestant        |              |
| Varamedlem                     |              |
| lan Gerrard                    |              |
| Styremedlem                    |              |
| Ola M. Olsen                   |              |
| Kari Normann                   |              |
| Wenche Myhre                   |              |
| Styreleder                     |              |
| Jan P. Syse                    |              |
| Kontaktperson forretningsfører |              |
| Mi N. F. Aktura                |              |
| Søk attestanter                |              |
|                                | Lagre ny     |

Figur 3 – Vinduet viser en liste over tilknyttede attestanter med søkefunksjon i tillegg

#### Legg til kommentar

Noen ganger er det behov for å legge til en kommentar på fakturaen. Denne funksjonen er påkrevd dersom du velger å ikke godkjenne en faktura, men kan også benyttes når viktig informasjon skal legges inn. Informasjon om hvem som har lagt inn kommentaren vises i skjermbildet sammen med dato og klokkeslett.

Det vil i tillegg bli vist et «kommentar ikon» i fakturalisten slik at andre som skal attestere ser at det foreligger en kommentar.

Ved klikk på «Tommel ned» kommer følgende pop up som må fylles ut;

| Legg inn kor   | nmentar       | ×     |
|----------------|---------------|-------|
| Kommentar      |               |       |
| Faktura status | Ikke godkjent | •     |
|                |               | Lagre |

Figur 4 - Ikke godkjent faktura må kommenteres

| Ø                        | i                         | 2 |                             |
|--------------------------|---------------------------|---|-----------------------------|
| +                        |                           |   |                             |
| Stefan Gjevre-Karls      | en                        |   | 6                           |
| Avventes til avklaring f | ira styreleder foreligger |   | ② 23. august 2017 kl. 11:22 |
|                          |                           |   |                             |

Figur 5 – Kommentarfanen etter lagring av en kommentar

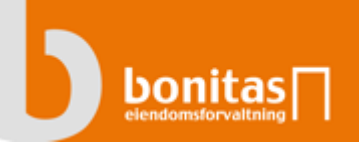

| Alle |                 | (Alle)                | <ul> <li>Faktura</li> </ul>       |
|------|-----------------|-----------------------|-----------------------------------|
| 1    | Klient <b>T</b> | Klientnavn 🔻          | Leverandør 🕎                      |
| ( 💌  | Q               | Q                     | ۹ (                               |
|      | 524             | AS Oscarsgate 7B      | Hafslund Nett AS                  |
|      | 305             | Sameiet Jessheim Hage | Telenor Norge AS                  |
| -    | 305             | Sameiet Jessheim Hage | Kone AS                           |
|      | 305             | Sameiet Jessheim Hage | Hafslund Fakturaservice AS - varm |
|      | 305             | Sameiet Jessheim Hage | Hafslund Fakturaservice AS - varm |
|      | 305             | Sameiet Jessheim Hage | Get AS                            |

Figur 6 - Fakturalisten hvor kommentarer er blitt lagt inn på enkelte fakturaer

## Kontrollere fakturainformasjon

#### Faktura m/vedlegg

For å kontroller fakturainformasjonen er det 2 ulike faner som gir deg detaljene. Først er det fanen med binders som signaliserer at det er et vedlegg som vises.

Bla igjennom alle sider med piltastene til høyre. Noen ganger ligger selve fakturaen på side 2.

Zoom inn for å få frem detaljene enten ved å benytte «Scroll» på mus eller forstørrelsesglass som vist under. Ønsker du å se fakturaen i eget vindu klikker du på maksimer knappen. For å se vedlegget som en PDF, klikker du på PDF ikonet nederst til høyre for å åpne vedlegget i eget vindu.

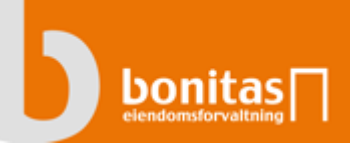

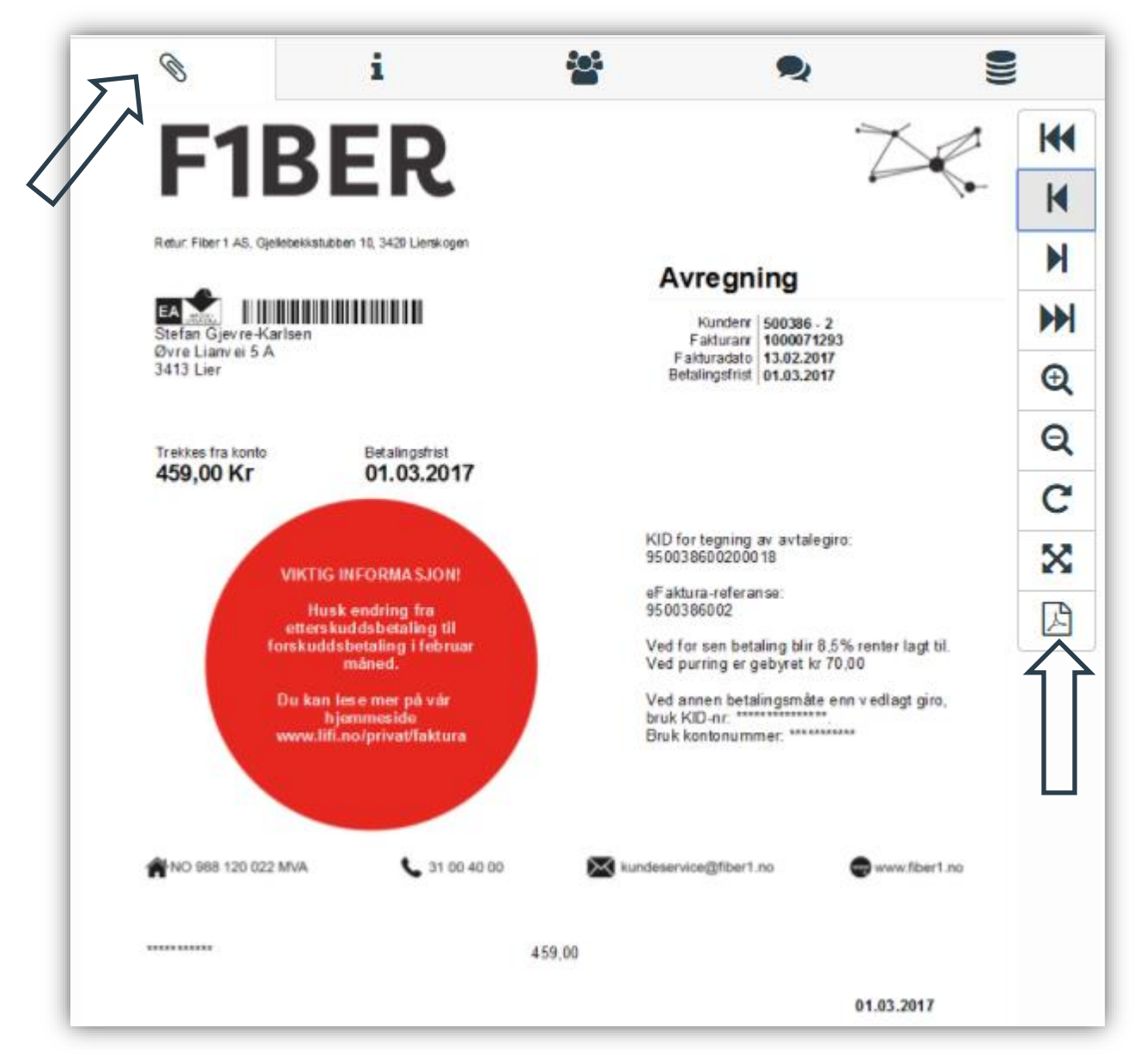

Figur 7 – Fakturavisning vedlegg

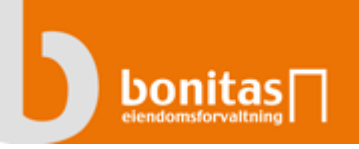

#### Informasjonsfanen

På informasjonsfanen ligger alle detaljer fra fakturaen som er tolket. Dette er også grunnlaget for konteringen.

| Klient:        | 084 Sameiet Majorstutorvet       |
|----------------|----------------------------------|
| Leverandør:    | 20529 Hafslund Fakturaservice AS |
| Beløp:         | 354,89                           |
| Forfallsdato:  | 23.07.2018                       |
| Fakturadato: * | 05.07.2018                       |
| Fakturanummer: | 516601642                        |
| Bankkonto:     | 64680521016                      |
| Туре:          | Faktura -                        |
| Kid:           | 434640350154                     |

Figur 8 - Tolket informasjon om fakturaen

Verifiser at informasjonen stemmer eller endre eventuelle avvik. Dersom du har vedlegg som er mottatt direkte kan disse legges til ved å laste opp her. Vedleggene vises på egne sider etter fakturadokumentet.

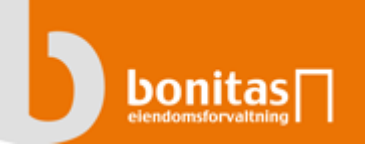

## Flow fakturagodkjenning på mobil og nettbrett

### Innlogging

Flow fakturagodkjenning startes fra link i e-post eller ved å legge inn adressen: <u>https://bonitasportal.on.no</u>

Logg inn med e-post eller kundenummer og vurder om du også vil lagre all informasjonen i nettleseren så du ikke behøver å registrere det hver gang.

## Fakturaer til behandling

Vinduet for fakturaer du har til behandling vises automatisk når du er logget inn.

|                                                                                                    | ( )                |                                                          | ) ()                                                       | Faktura                                                                   |   |
|----------------------------------------------------------------------------------------------------|--------------------|----------------------------------------------------------|------------------------------------------------------------|---------------------------------------------------------------------------|---|
| Strøm                                                                                                    |                    |                                                          |                                                            | juni 2018                                                                 |   |
| ,,,,,,,,,,,,,,,,,,,,,,,,,,,,,,,,,,,,,,                                                                                                    |                    |                                                          |                                                            | Vedlagte faktura fra<br>netteier er kun et bilag og<br>skal ikke betales. |   |
| Samelet Kongsvelen 16<br>c/o fakturamottak                                                                                                    |                    |                                                          |                                                            | Kundenummer<br>5656708<br>Målernummer                                     | I |
| Postboks 4587<br>8608 MO I RANA                                                                                                    |                    |                                                          |                                                            | 7359992901566759<br>Anleggsadresse<br>Kongsvelen 16                       |   |
|                                                                                                    |                    |                                                          |                                                            | Målepunkt-ID<br>707057500054179739<br>eFakturareferanse                   |   |
| Beløp inkl.MVA                                                                                                    | Betalingsfrist     | Fakturanummer                                            |                                                            | 4346403                                                                   |   |
| Kontonummer                                                                                                    | KID-nummer         | Fakturadato                                              |                                                            |                                                                           | _ |
| 0003 00 00317                                                                                                    | 454040550154       | 5. juli 2018                                             |                                                            |                                                                           |   |
| Dataliana arail                                                                                                    |                    |                                                          |                                                            |                                                                           |   |
| Betalingsoversik<br>Strom fra Hatslund Strom AS<br>Nettleie fra Hafslund Nett AS<br>Neste periodes nettleie<br>Merverdragtift MVA 25,00%<br>Bebp inkl MVA<br>Se distetert specifikesion på batekøn | t Avre<br>17<br>11 | gnet Forskudd<br>11,45 0,00<br>15,02 0,00<br>0,00 -3,20  | Sum<br>171,45<br>115,02<br>-3,20<br>71,62<br><b>354,89</b> | Stem fra Hafslund Stem AS<br>Notice fra Hafslund Att AS                   |   |
| Betalingsoversik<br>Strom fra Hatslund Strom AS<br>Nettleie fra Hafslund Nett AS<br>Neste periodes nettleie<br>Merverchargitt MVA 25,00%<br>Bebp inkl MVA<br>Se detelert spesifikasion på bakaken  | t Avre<br>13<br>11 | rgnet Forskudd<br>/1,45 0,00<br>(5,02 0,00<br>0,00 -3,20 | Sum<br>171,45<br>115,02<br>-3,20<br>71,62<br><b>354,89</b> | Strom fra Hafslund Strom AS<br>Nottisie fra Hafslund Nott AS              |   |

Figur 9 – Eksempel på første faktura som skal godkjennes

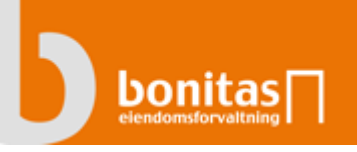

Funksjonalitet for visning av sider og godkjenning av fakturaer er den samme som i full visning av Flow, se Attestasjon av faktura.

Tilsvarende kan de samme faner vises som du ser i fullskjerms modus, selv om du benytter mobil eller nettbrett. Du kan imidlertid ikke se konteringene i denne visningsmodus.

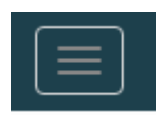

Denne menyen inneholder valg for faktura eller utlegg, mulighet for å endre min profil og passord og Logg ut.

## Avslutte og returnere til styreportalen

Når du er ferdig med å behandle faktura/utlegg og ønsker å komme deg tilbake til styreportalen, trykker du «logg ut» og kommer da til hovedsiden i portalen.

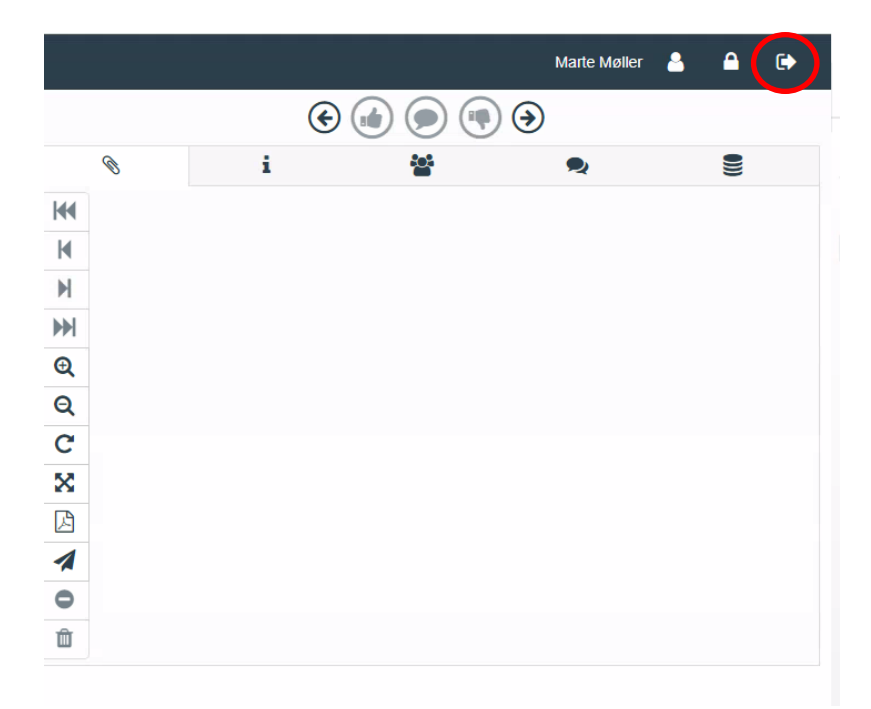

Figur 10 – Viser hvordan du kommer deg tilbake til portalen